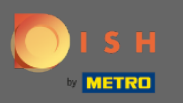

Чтобы сбросить пароль, вам нужно открыть домашнюю страницу DISH Reservation : https://reservation.dish.co/ и нажать « Войти ».

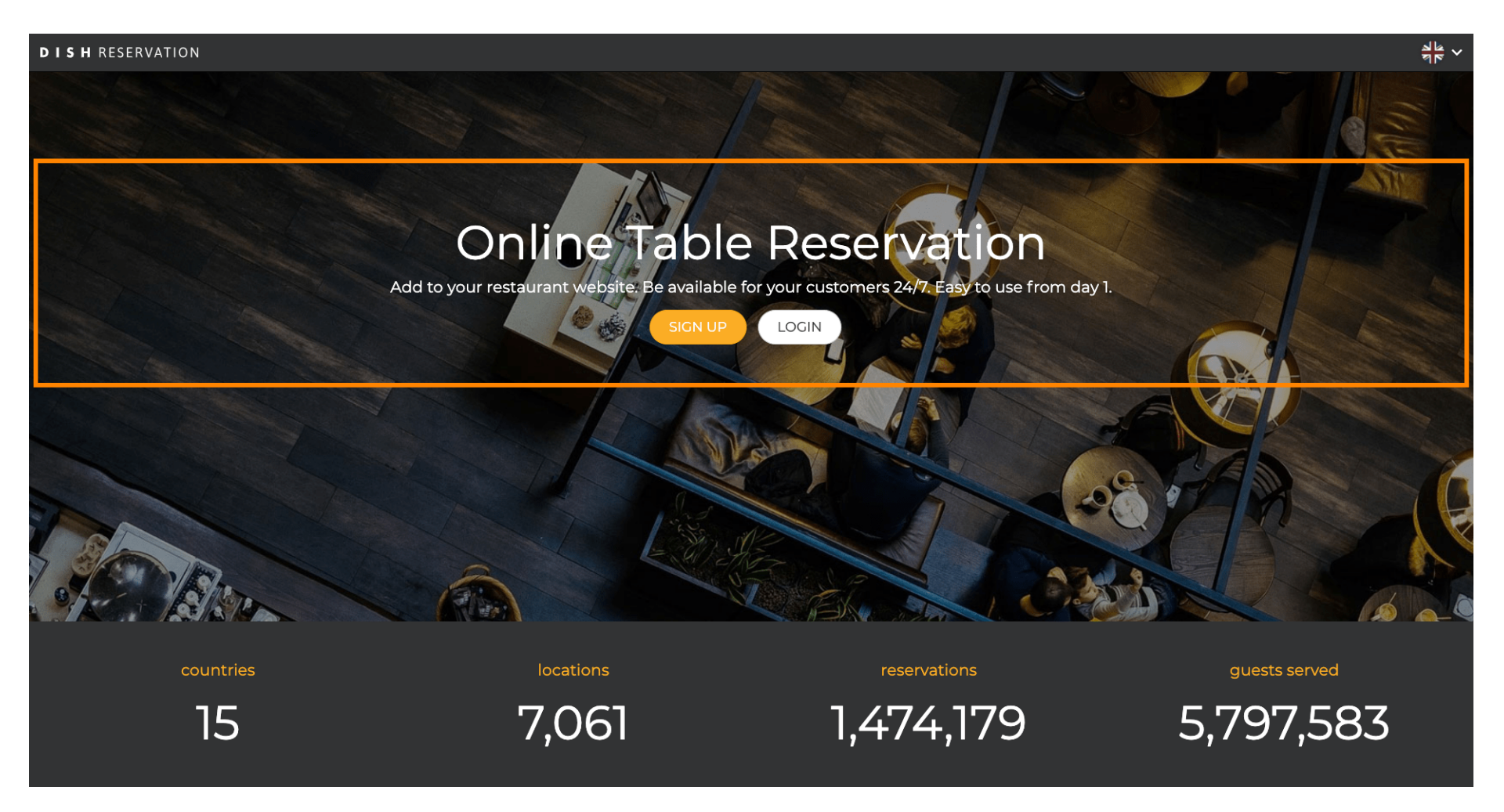

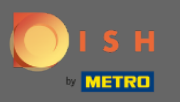

• Нажмите « Забыли пароль? », чтобы начать сброс пароля.

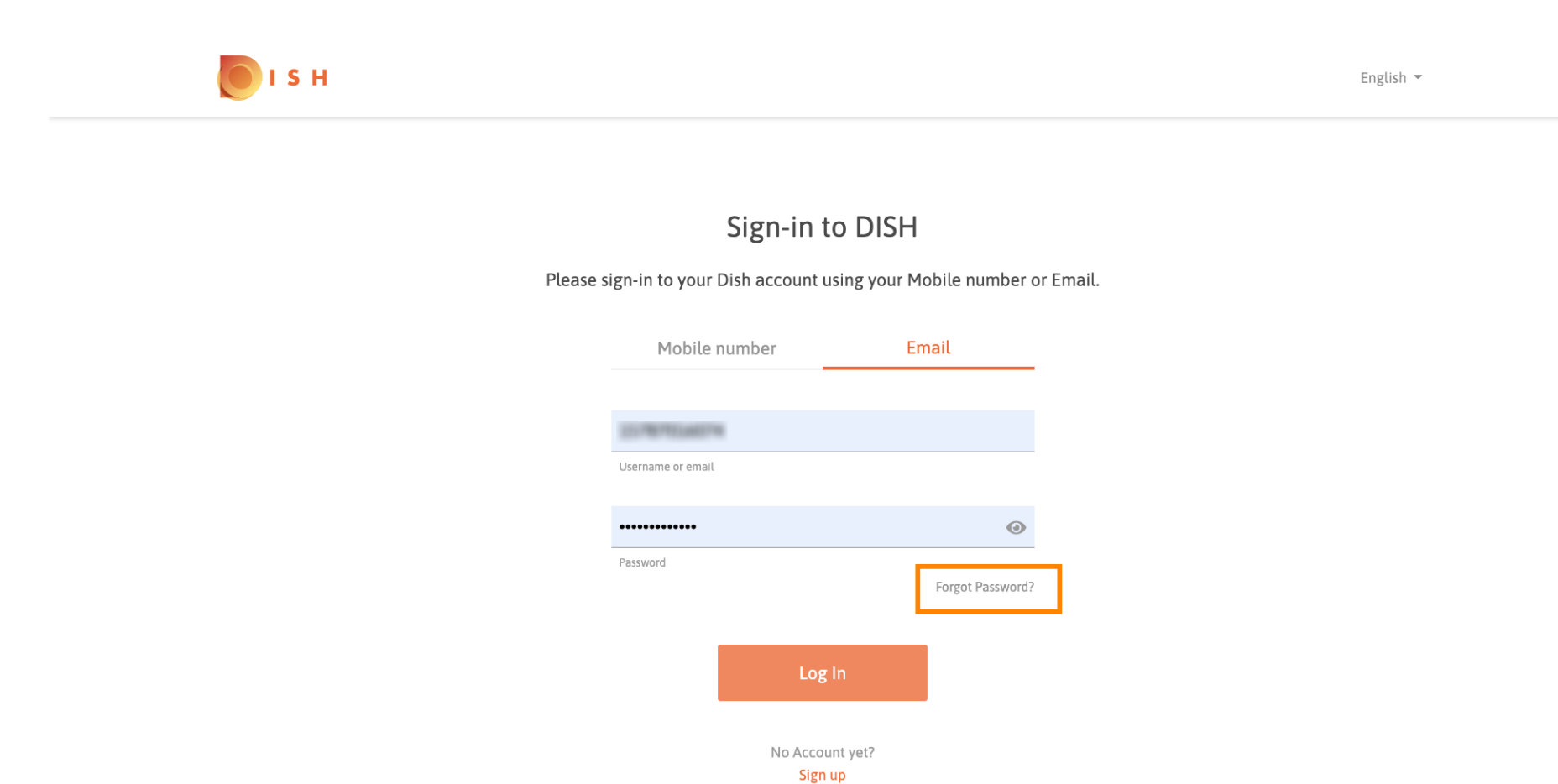

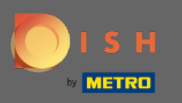

Вы можете использовать либо адрес электронной почты, либо номер мобильного телефона, привязанный к учетной записи. Оба приведут к получению кода подтверждения на мобильный телефон.

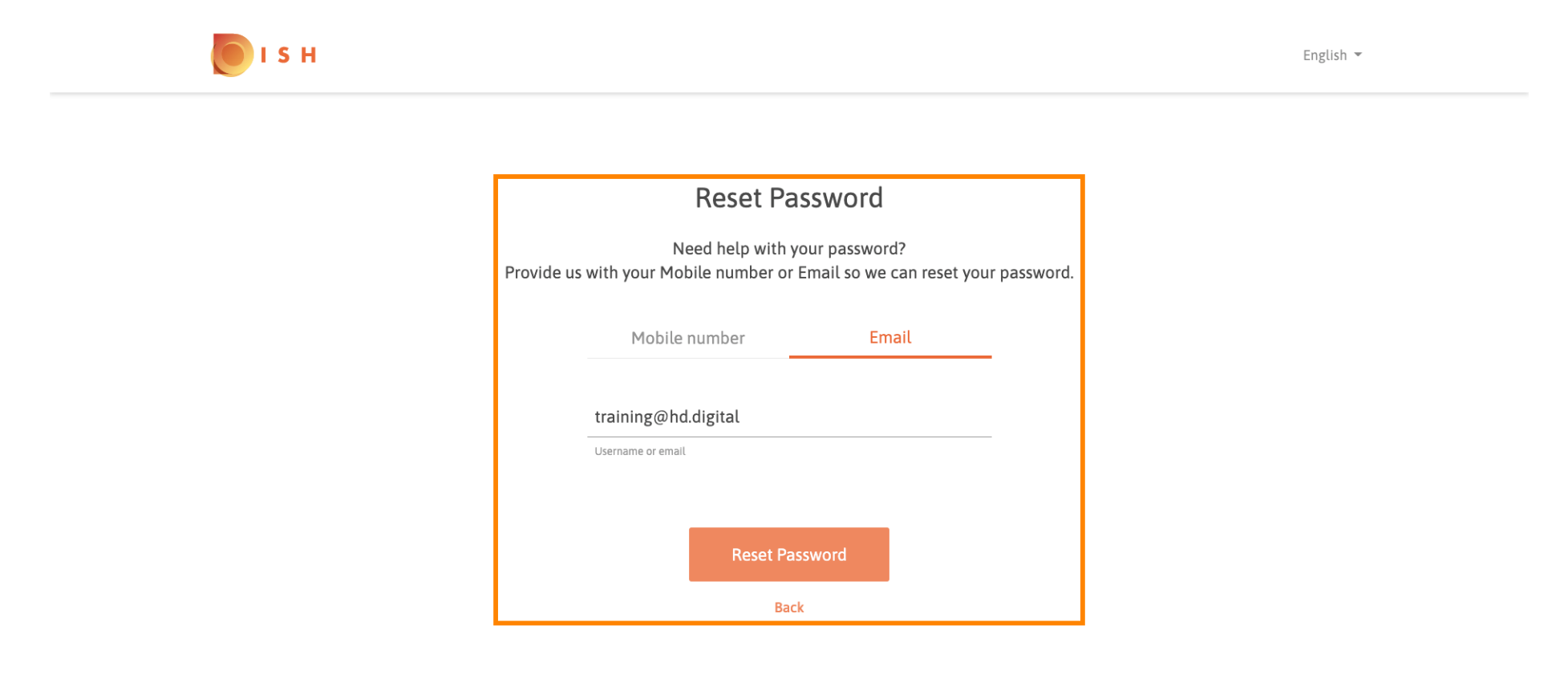

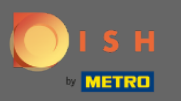

Нажмите на сброс пароля, чтобы перейти к следующему шагу.

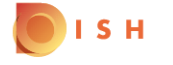

English 💌

## **Reset Password**

Need help with your password? Provide us with your Mobile number or Email so we can reset your password.

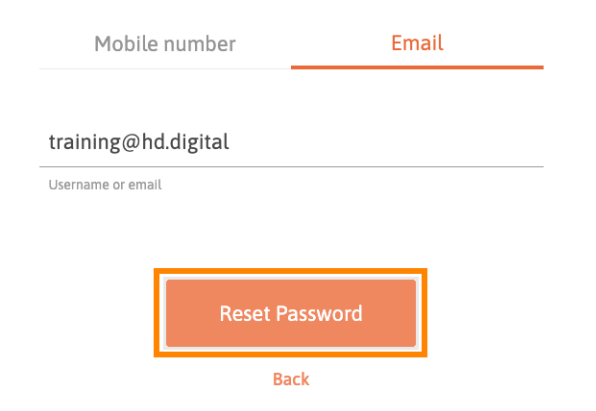

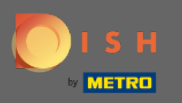

Введите полученный код , а также нажмите «Отправить», чтобы подтвердить свою личность . Примечание. Если код не будет введен менее чем за 30 секунд, будет отправлен новый код. Вы также можете повторно отправить код вручную.

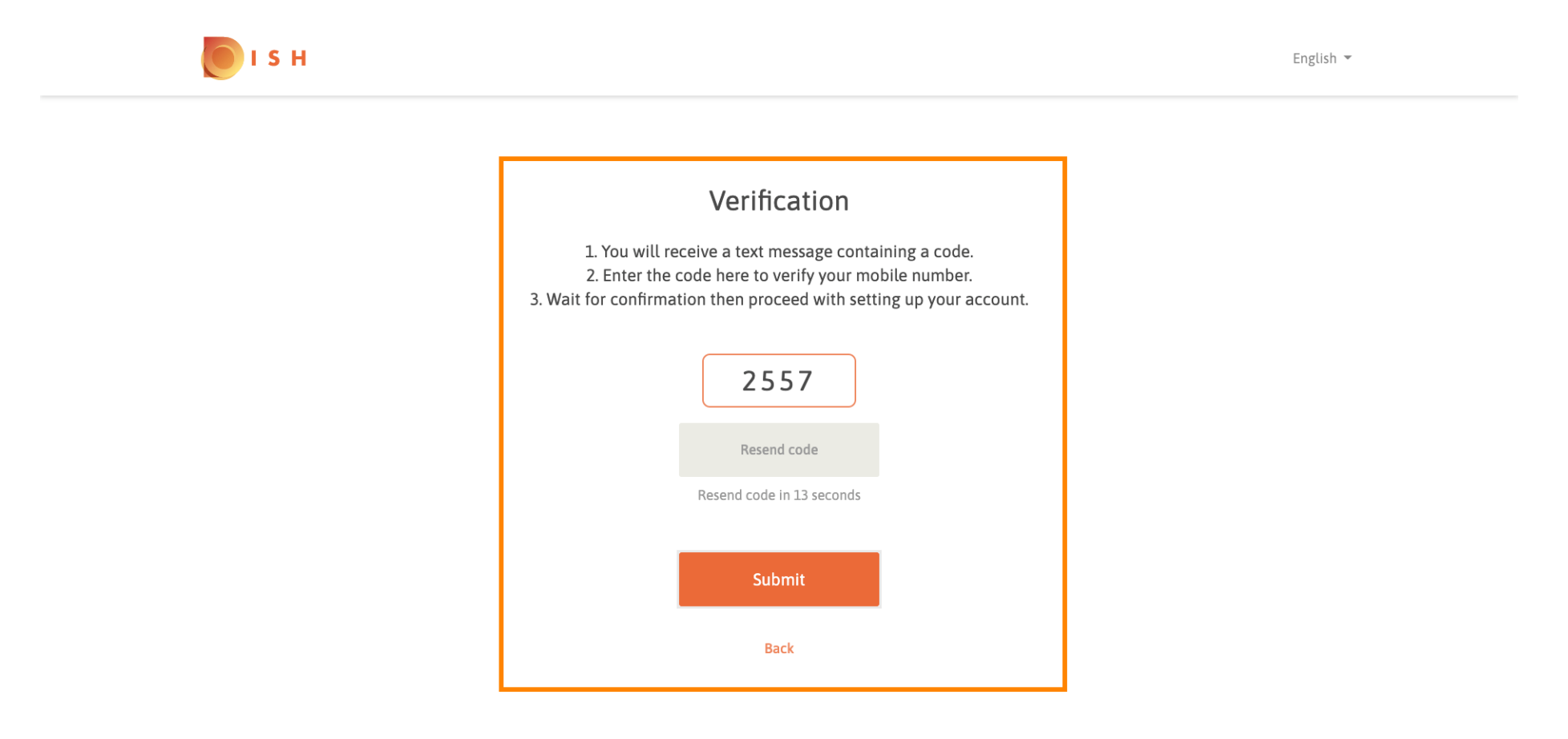

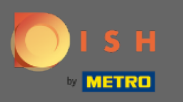

Теперь введите новый пароль. Для подтверждения пароля введите его второй раз. Нажмите « Отправить », чтобы завершить сброс пароля.

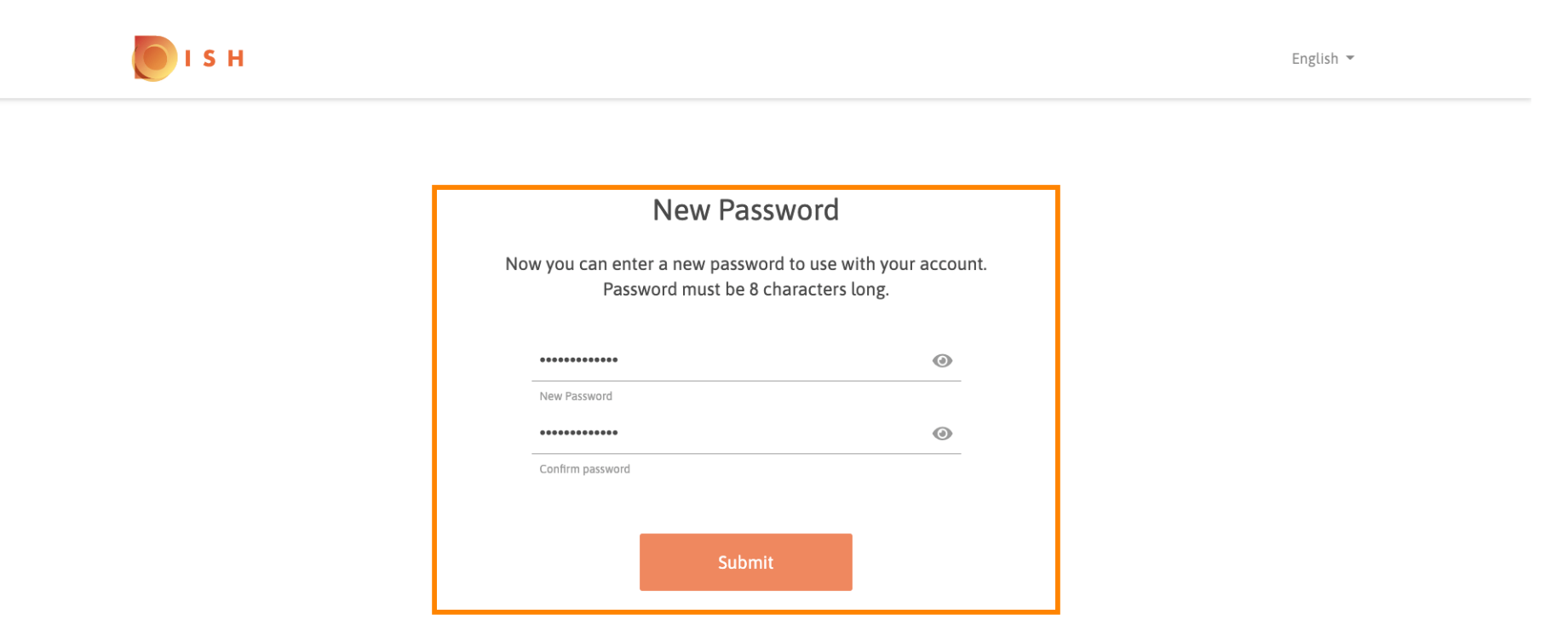

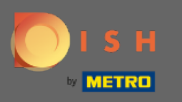

()

Вот и все. Вы сделали. Теперь вы автоматически войдете в систему, а также будете перенаправлены на панель инструментов.

| DISH RESERVATION                      |                                                                                                    | Test Bistro Training 🛛 🎽 🗸 🕞                |
|---------------------------------------|----------------------------------------------------------------------------------------------------|---------------------------------------------|
| Reservations                          | Have a walk-in customer? Received a reservation request over phone / email? Don't forget to add it to your reservation book |                                             |
| 🎢 Menu 🚢 Guests                       | <ul> <li>Mon, 20/07/2020 - Mon, 20/07/2020</li> <li>Mon, 20/07/2020</li> </ul>                                              | C Print                                     |
| edback                                | All     Completed     Opcom                                                                                                 | ning                                        |
| l≌ Reports<br>✿ Settings <del>-</del> |                                                                                                    |                                             |
| ⑦ Help                                | No reservations available                                                                                                   |                                             |
|                                       |                                                                                                    |                                             |
| ico many guests in house?             | Designed by Hospitality Digital CmbH. All rights reserved.                                                                  | FAQ   Terms of use   Imprint   Data Privacy |